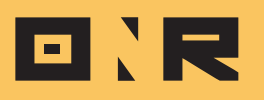

## OPTING UNITS INTO ONLINE VOTING: STEP-BY-STEP MANUAL PROCESS

This comprehensive guide provides a step-by-step process for manually opting a unit into online voting through the Consents Module using Power Admin.

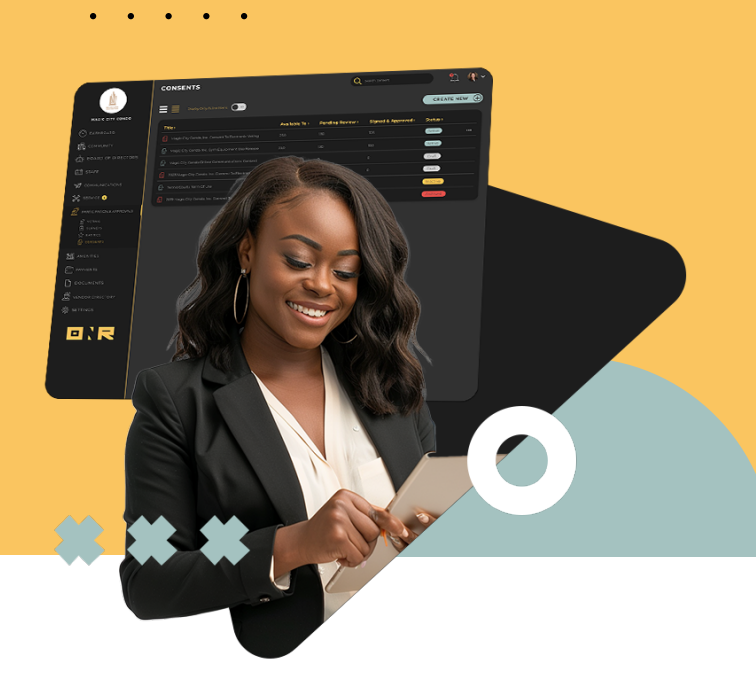

This method is specifically for cases where unit owners have signed their consent forms **outside of the Consents Module.** 

**NOTE:** You can either upload the **completed opt-in form** OR enter the signing date to quickly enable the unit for online voting.

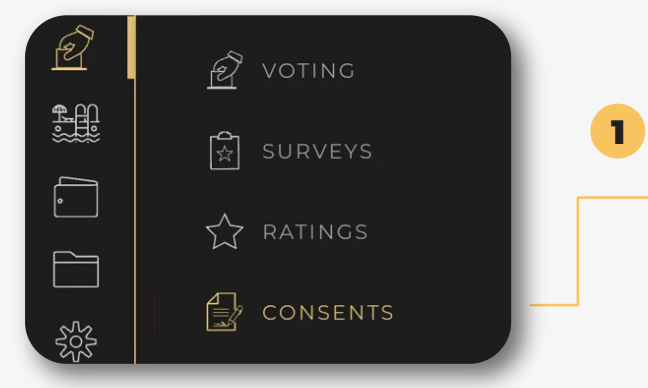

Access the Consents Module via Participation & Approvals: Start by navigating to the Participation & Approvals Module within your Power Admin account. You can do this by clicking on the **"hand inserting a paper ballot"** icon in the left-side menu options and selecting **"CONSENTS."** 

Locate Active Consent Form: You should now see listed the active consent forms for your membership. Identify the Opt-in Consent Form for Online/Electronic Voting.

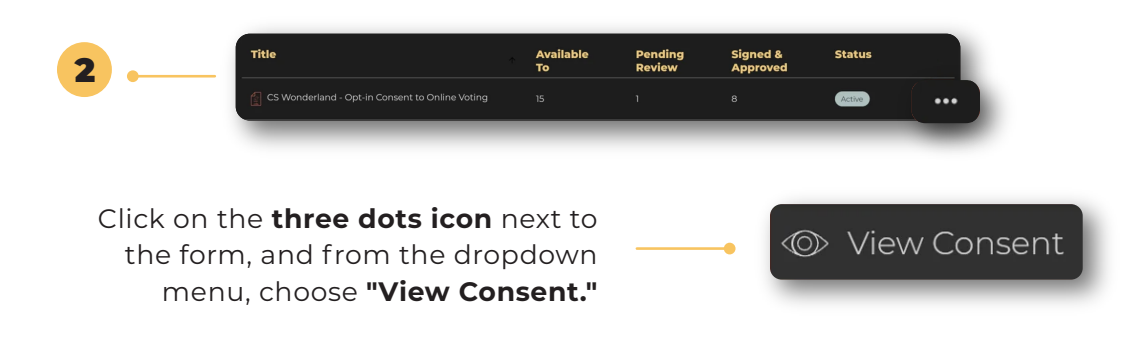

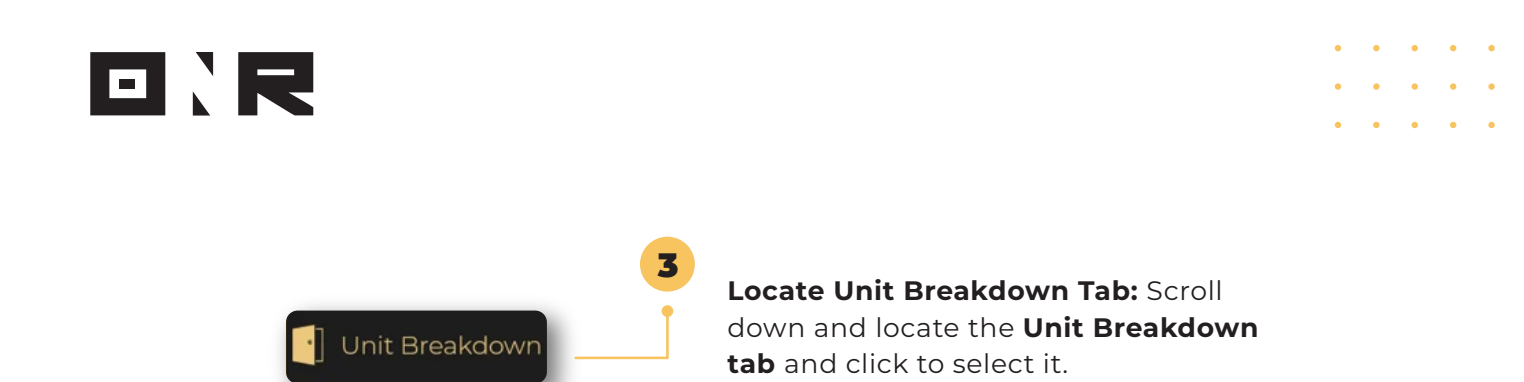

**Search for Unit:** Using the **"Search by Unit" feature**, enter the unit number you wish to opt-in for online voting. As you enter the name, it should start populating and appear.

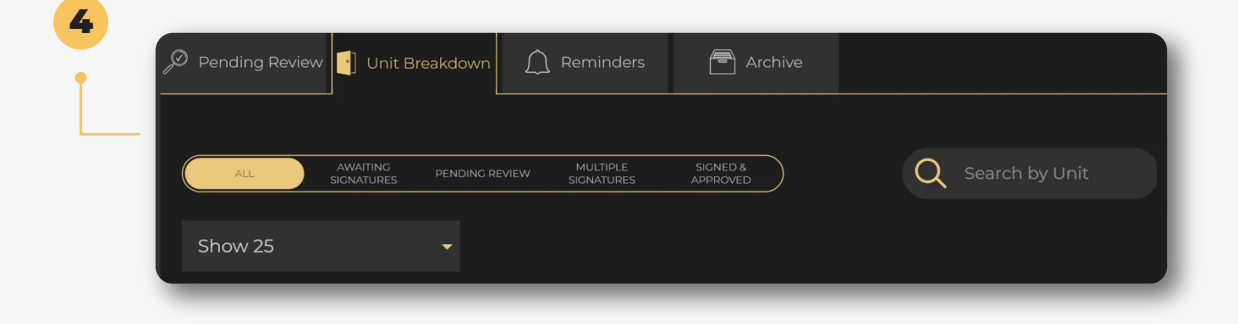

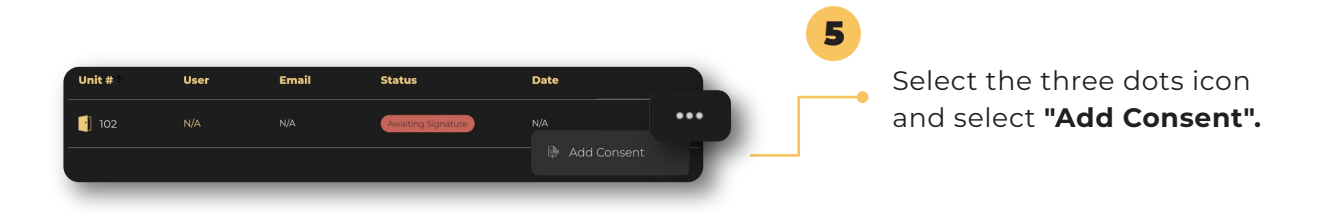

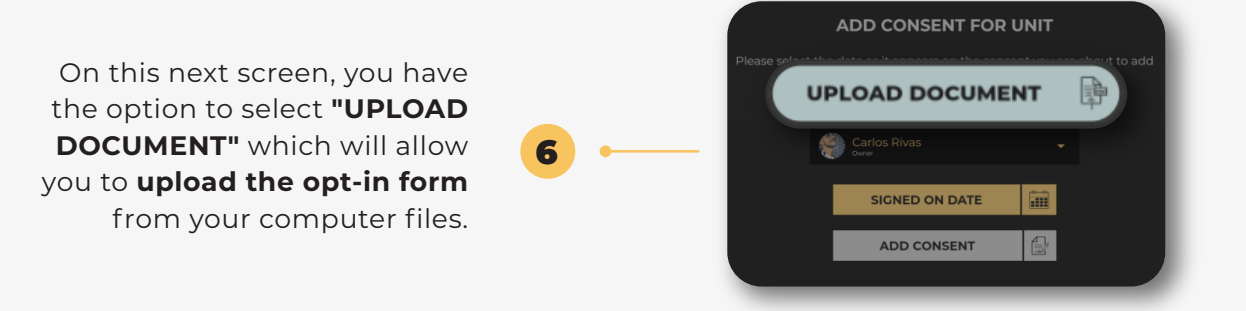

This is not mandatory, and if you wish to solely enter the opt-in date for this unit, move on to the next step.

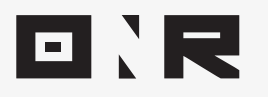

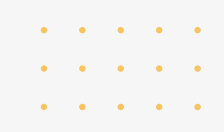

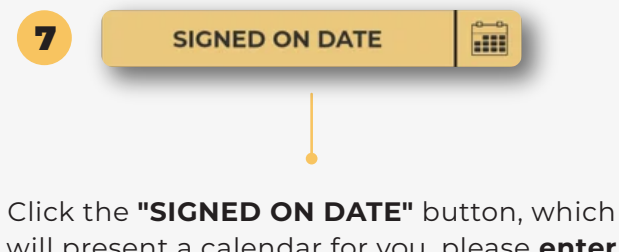

Click the **"SIGNED ON DATE"** button, which will present a calendar for you, please **enter the date** the unit owner signed their opt-in consent form for online voting.

| 4<br>11<br>18<br>25 |      |   |     |   |    | 3<br>10 |  |  |
|---------------------|------|---|-----|---|----|---------|--|--|
| 4<br>11<br>18<br>25 |      |   |     |   |    | 10      |  |  |
| 11<br>18<br>25      |      |   |     |   |    |         |  |  |
| 18<br>25            |      |   | 144 |   |    | 17      |  |  |
| 25                  |      |   |     |   |    | 24      |  |  |
|                     | 26   |   |     |   | 30 |         |  |  |
|                     |      | D | ON  | E |    |         |  |  |
|                     | DONE |   |     |   |    |         |  |  |

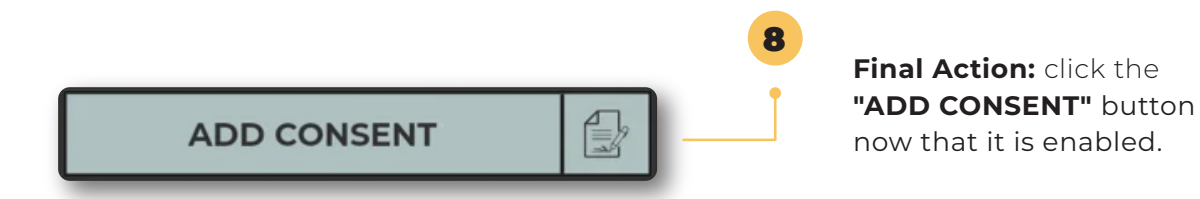

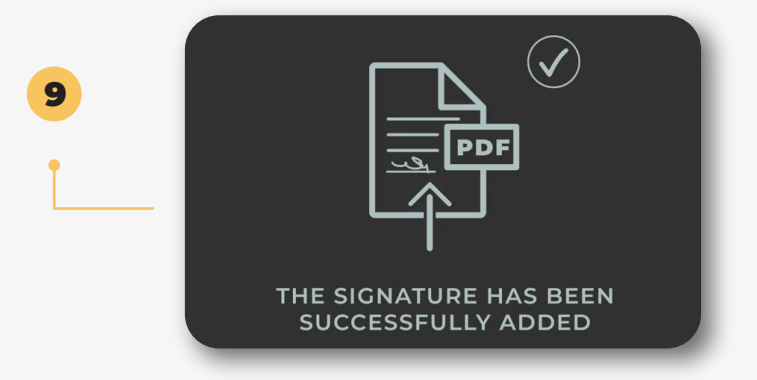

Success!: You've successfully enabled the unit for online voting. To exit this screen, simply click "Close (X)" in the top right corner.

If you have any problems or need additional assistance, don't hesitate to reach out to our dedicated support team at **support@onrapp.com** 

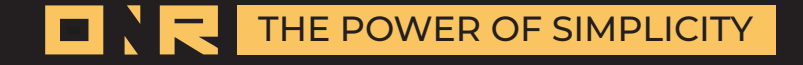